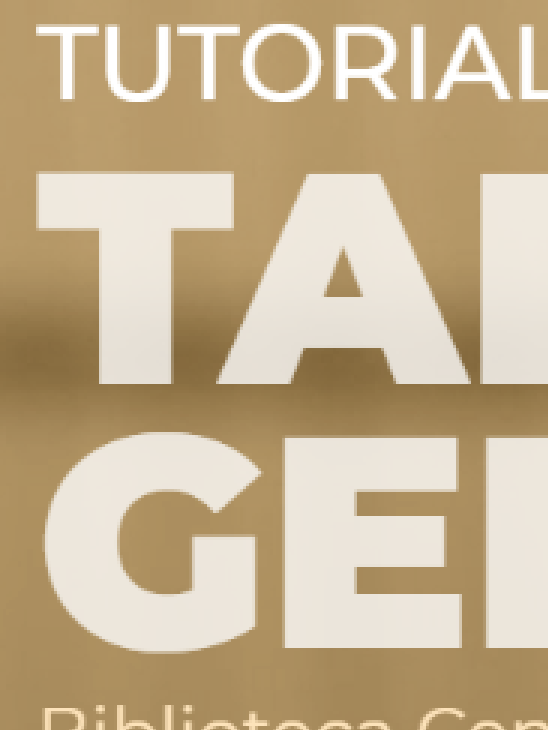

# **TUTORIAL DE PESQUISA** GEDWEB Biblioteca Central Universidade Estadual do Maranhão

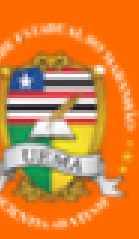

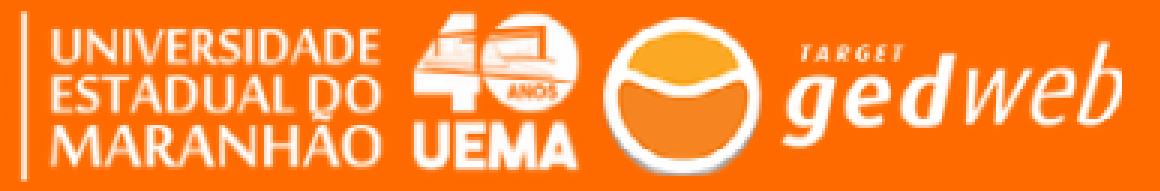

### Acesse o site do SIB/UEMA: www.biblioteca.uema.br e clique em Target GEDWEB

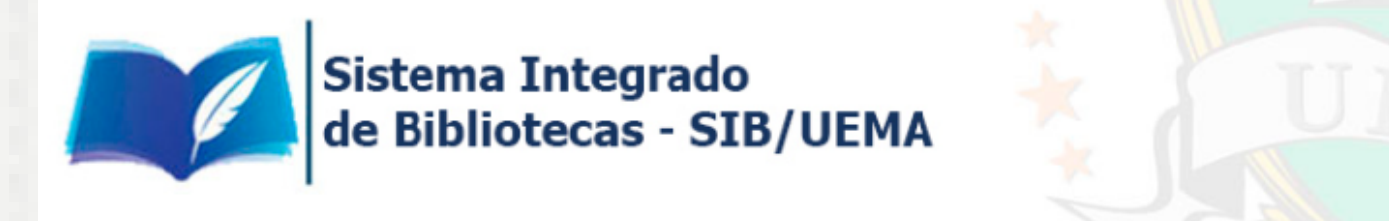

INSTITUCIONAL ~

SERVIÇOS CONSULTA ~

REQUISIÇÃO DE MATERIAL INFORMACIONAL

CONTATO

# **Oortellis**<sup>™</sup>

### Web of Science, Derwent Innovations Index & Integraty:

Aplicação Integrada para Pesquisa e Desenvolvimento em Life Sciences

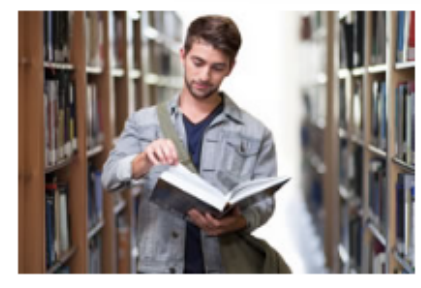

Consulta ao Acervo

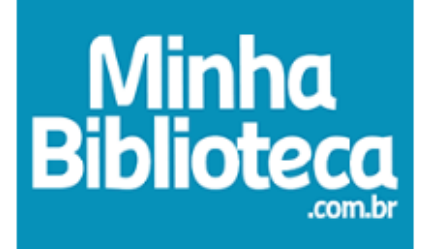

Como usar

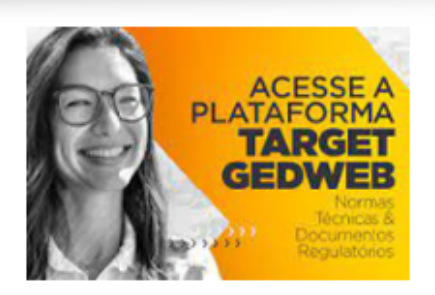

Target GedWeb

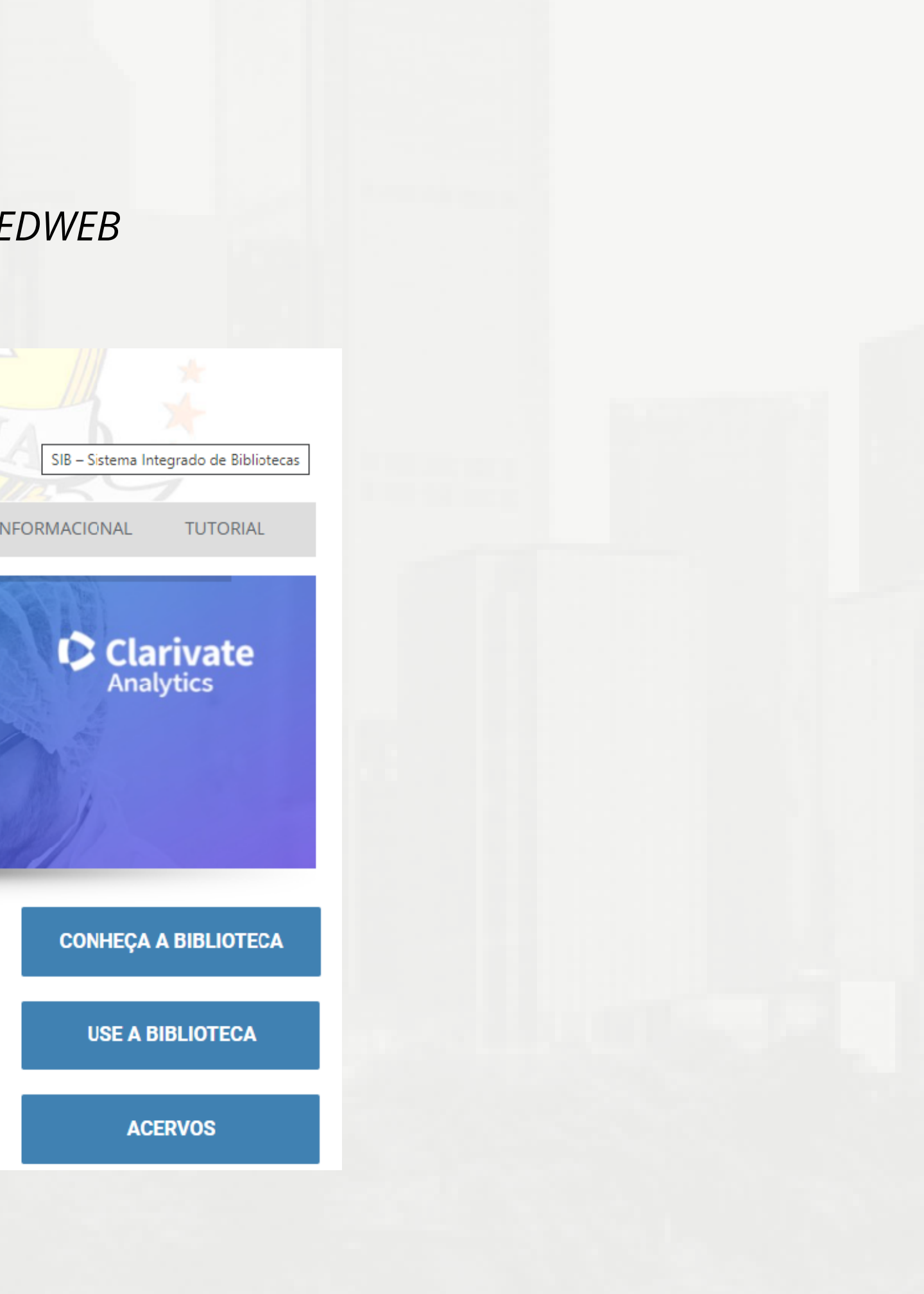

### Acesse a Target GEDWEB com seu CPF e senha cadastrados no SigUEMA

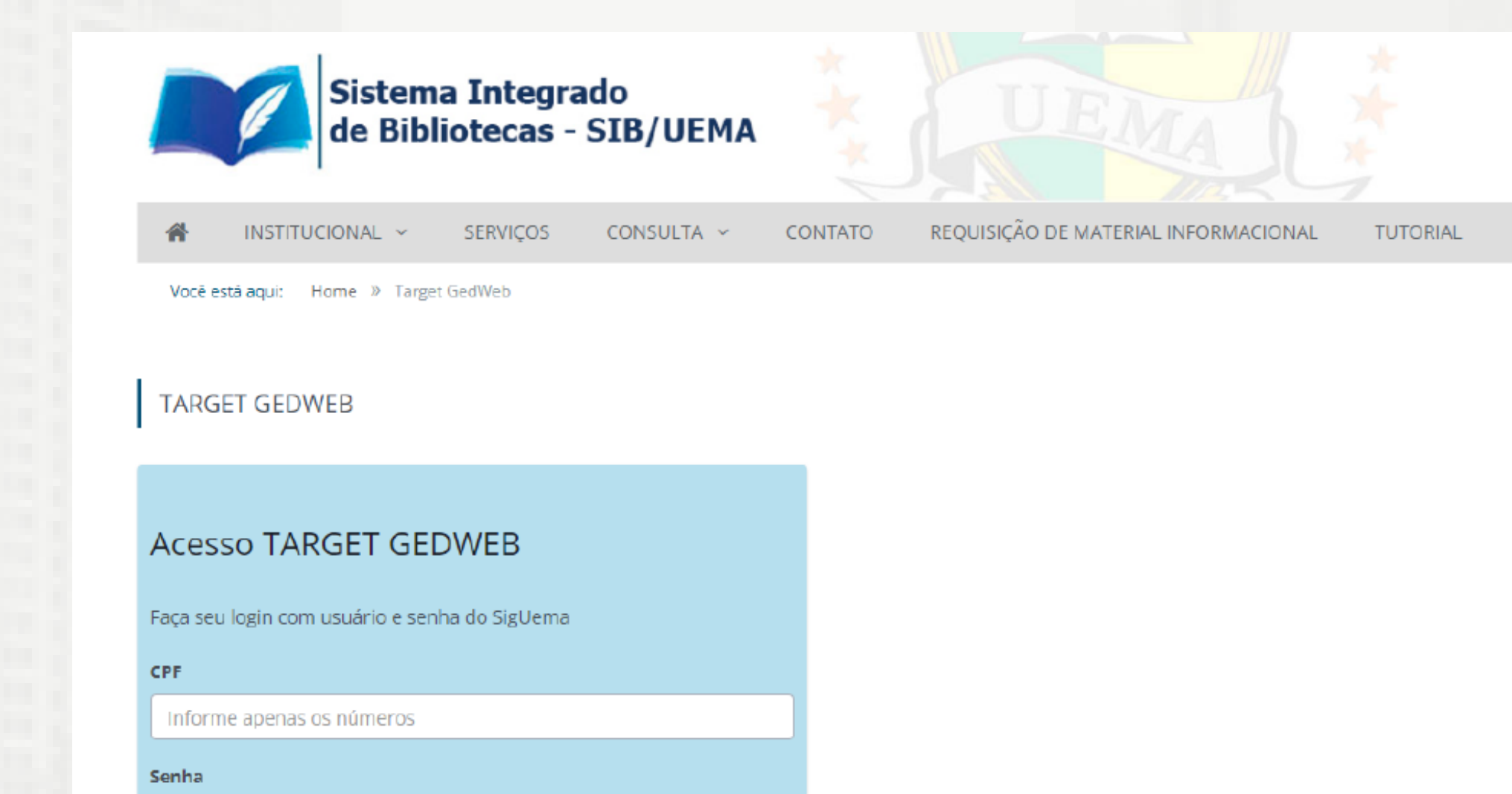

Informe sua senha

nviar

## Uma vez logado, digite seu *e-mail* para acessar as normas.

| <b>⊖ ġed</b> we                         | eb 2                                              | 5-              | - Aller                           | ROR                                                                                                    |
|-----------------------------------------|---------------------------------------------------|-----------------|-----------------------------------|----------------------------------------------------------------------------------------------------|
| UNIVERSIDADE<br>ESTADUAL DO<br>MARANHÃO |                                                   |                 |                                   |                                                                                                    |
| Para fins de segurança e                | controle de regis                                 | tro de acesso a | io <mark>sistema Targe</mark> t G | GEDWeb <u>UEMA,</u> é necessário informar seu e-mail (                                                                                                    |
|                                         | E-mail                                            |                 |                                   | ENTRAR                                                                                                    |
|                                         | EMPRE SA COM                                      |                 | •                                 | Sistema atualizado em 06/07/2022 14:08:54                                                                                                    |
| e gedweb                                | SISTEMA<br>DEGESTÃODA<br>QUALIDADE<br>CERTIFICADO |                 | O<br>Target                       | Copyright © 1994-2022 Target Engenharia e Con<br>CNPJ: 00.000.028/0001-29. Todos os direitos res<br>Avenida das Nações Unidas, 18801 Conjunto 15<br>CEP 04795-000 - Brasil - Tel.: [55] 11 5525.5656<br>Skype: suporte.target E-mail: <u>ouvidoria@target.c</u> |

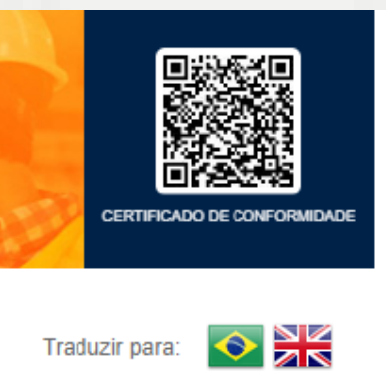

ıma única vez

sultoria Ltda ervados. 1 - São Paulo - SP Ramal 881

## **ALGUMAS ABAS IMPORTANTES**

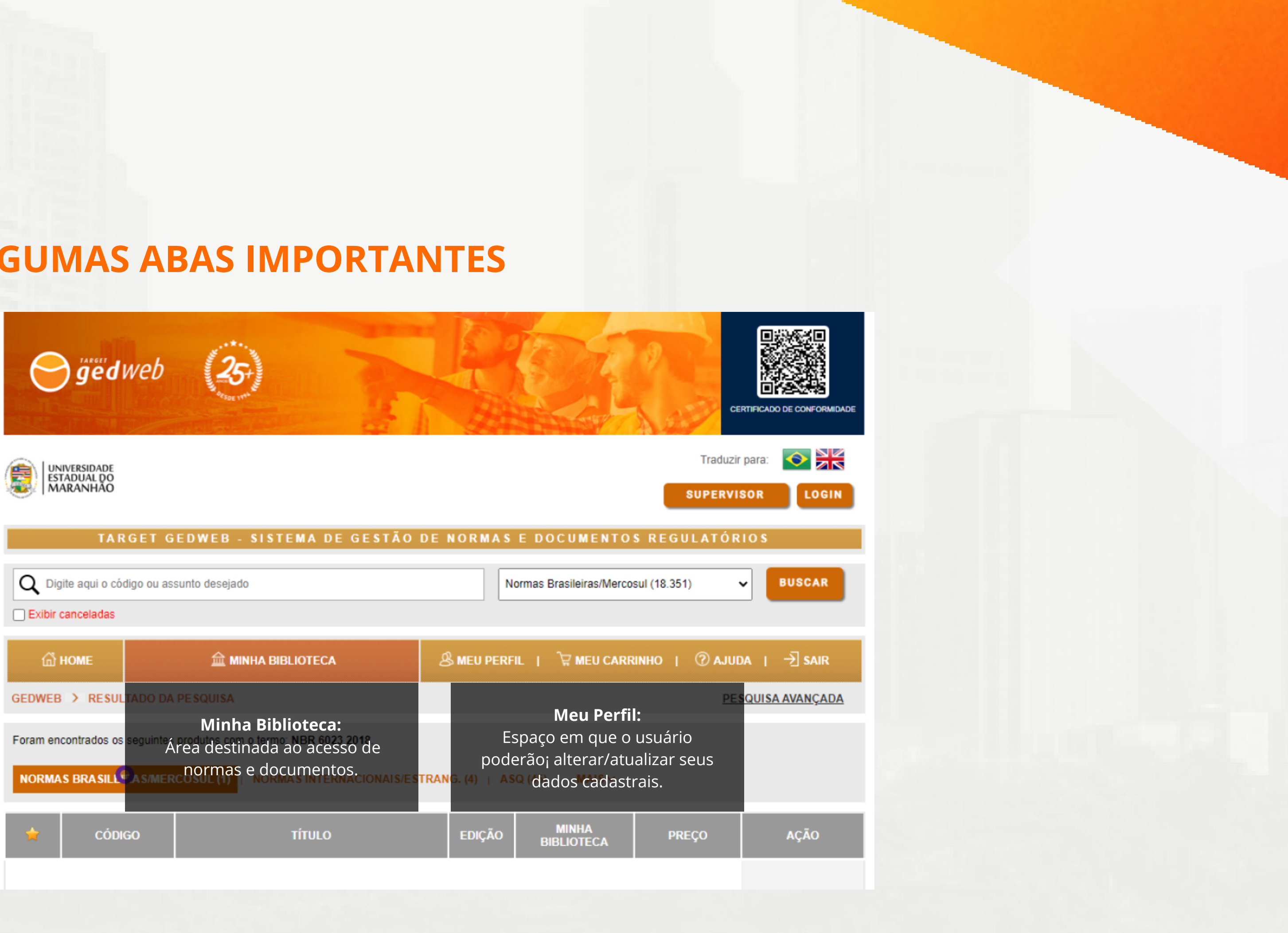

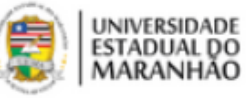

| Q Dig    | gite aqui o cóo | digo ou as                      | sunto desejado                                     |      | N                         | ormas                   | Brasileiras/Merco                           | sul (1               |
|----------|-----------------|---------------------------------|----------------------------------------------------|------|---------------------------|-------------------------|---------------------------------------------|----------------------|
| Exibir   | canceladas      |                                 |                                                    |      |                           |                         |                                             |                      |
| ത്       | HOME            |                                 | 益 MINHA BIBLIOTECA                                 | පී   | MEU PERF                  | il.                     | ີ 🛱 MEU CARR                                | UNHC                 |
| GEDWEB   | > RESUL         | TADO DA                         | PESQUISA                                           |      |                           |                         | Meu Perfi                                   | :                    |
| Foram en | contrados os    | <sup>seguinte</sup> Á<br>Dasmer | rea destinada ao acesso de<br>normas e documentos. | TRAN | E:<br>pode<br>6. (4)   AS | spaço<br>erão<br>io (da | o em que o<br>¡ alterar/atu<br>ados cadasti | usu<br>Ializ<br>rais |
|          |                 |                                 |                                                    |      |                           | 6,0                     |                                             |                      |
| *        | CÓDIO           | GO                              | τίτυιο                                             |      | EDIÇÃO                    | в                       | MINHA<br>IBLIOTECA                          |                      |
|          |                 |                                 |                                                    |      |                           |                         |                                             |                      |

### Na caixa de pesquisa, digite a norma desejada e clique em "BUSCAR".

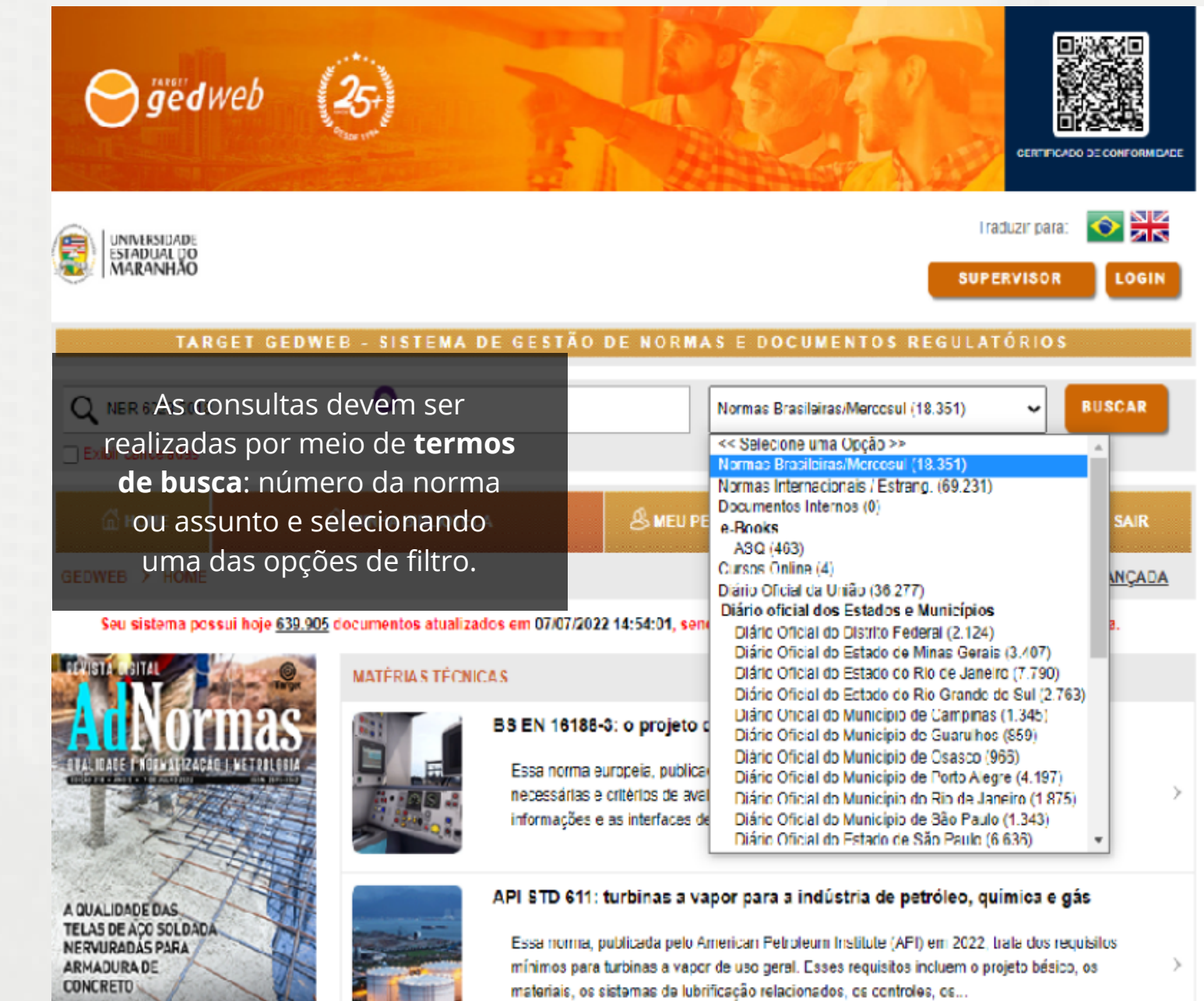

### Clique em "**Visualizar**"

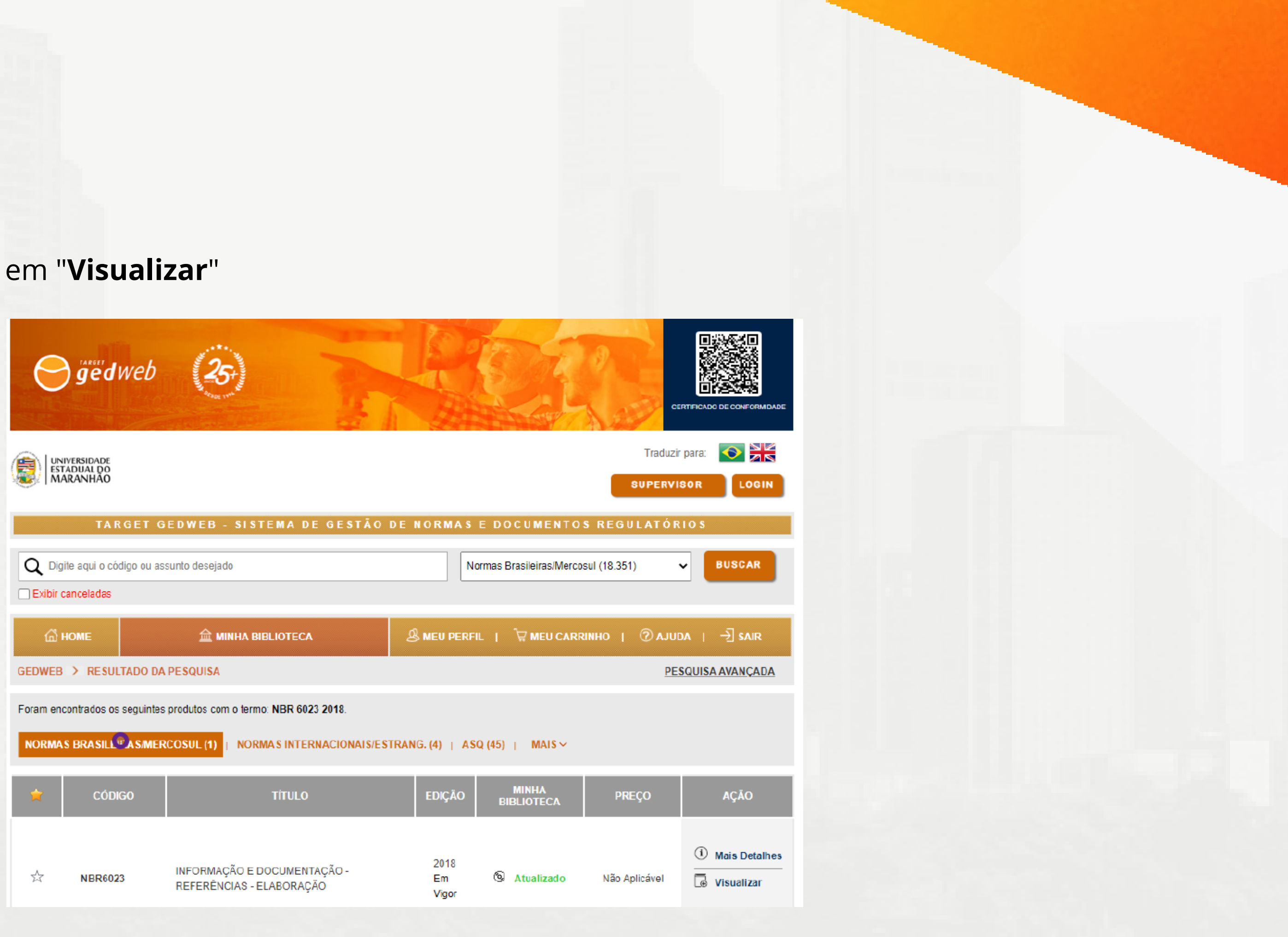

| Para localizar um termo desejado          | ) na | n |
|-------------------------------------------|------|---|
| clique em " <b>LOCALIZAR</b> ", e em segເ | ida, | ( |

ged web NBR6023: Informação e documentação - Referências - Elaboração

🚔 👔 Localizar

| 1 | -20 | 21-40        | 41-60        | 61-74  |
|---|-----|--------------|--------------|--------|
| - | 20  | <b>ZI TU</b> | <b>TT 00</b> | 01 / 1 |

Documento visualizado em 06/07/2022 14:51:04, de uso exclusivo de UNIVERSIDADE ESTADUAL DO NAR

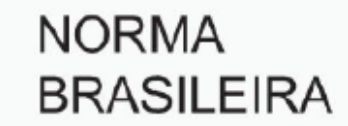

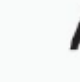

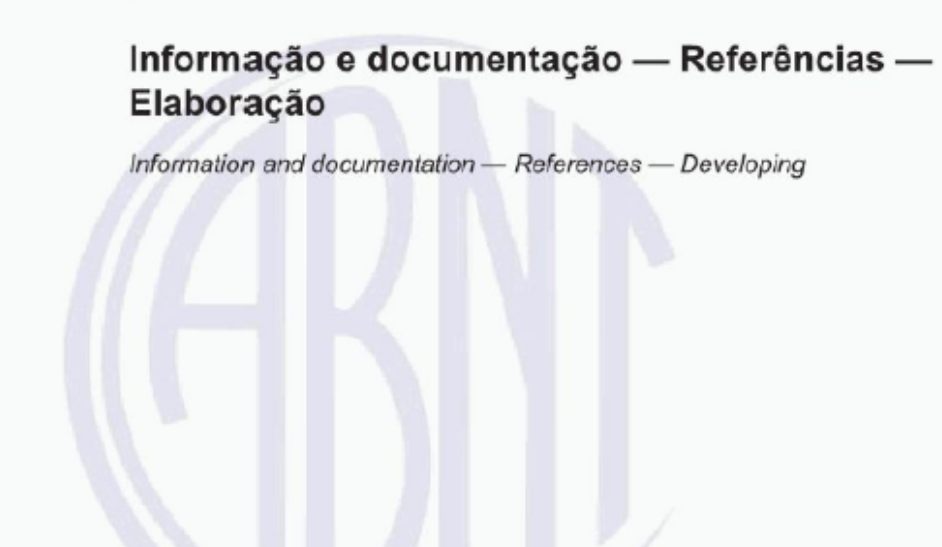

| orma,<br>digite-o. |
|--------------------|
| โว โม              |
|                    |
| ABNT NBR<br>6023   |

Segunda edição 14.11.2018

Versão corrigida 2 24.09.2020

# **CADASTRO NA PLATAFORMA PARA IMPRIMIR/ SALVAR NORMA**

Para primeiro acesso em impressão/salvar norma, crie um *login* na plataforma, selecionando a opção "Clique Aqui".

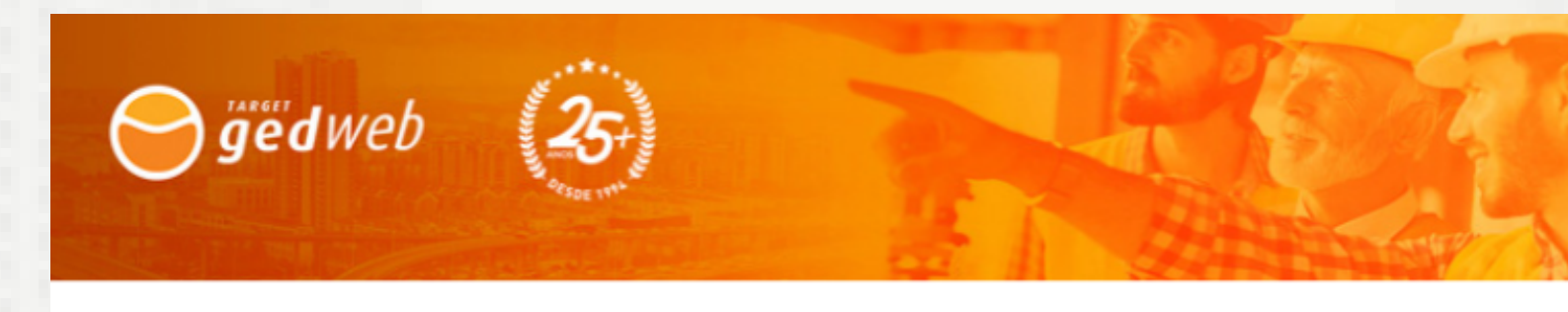

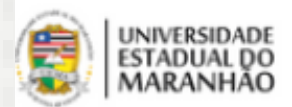

| LOGIN DE ACE  | SSO                                 |                      |      |
|---------------|-------------------------------------|----------------------|------|
|               |                                     |                      |      |
|               |                                     |                      |      |
| E-Mail        |                                     |                      |      |
| Senha         |                                     |                      |      |
| Esqueci minha | senha                               |                      |      |
|               |                                     |                      |      |
|               | ENVIAR                              |                      |      |
|               |                                     |                      |      |
| Não tem cada  | stro no sistema? <u>Clique Aqui</u> | Faça seu <b>ca</b> c | dast |

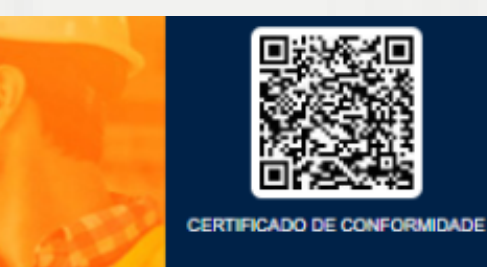

Traduzir para:

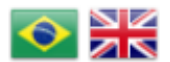

Preencha aqui somente com seu e-mail institucional

**tro** aqui

Preencha os campos demonstrados na captura de tela ao lado, exceto o campo "Centro de Custo", que deverá ficar em branco. ATENÇÃO: o e-mail indicado deverá ser seu e-mail institucional.

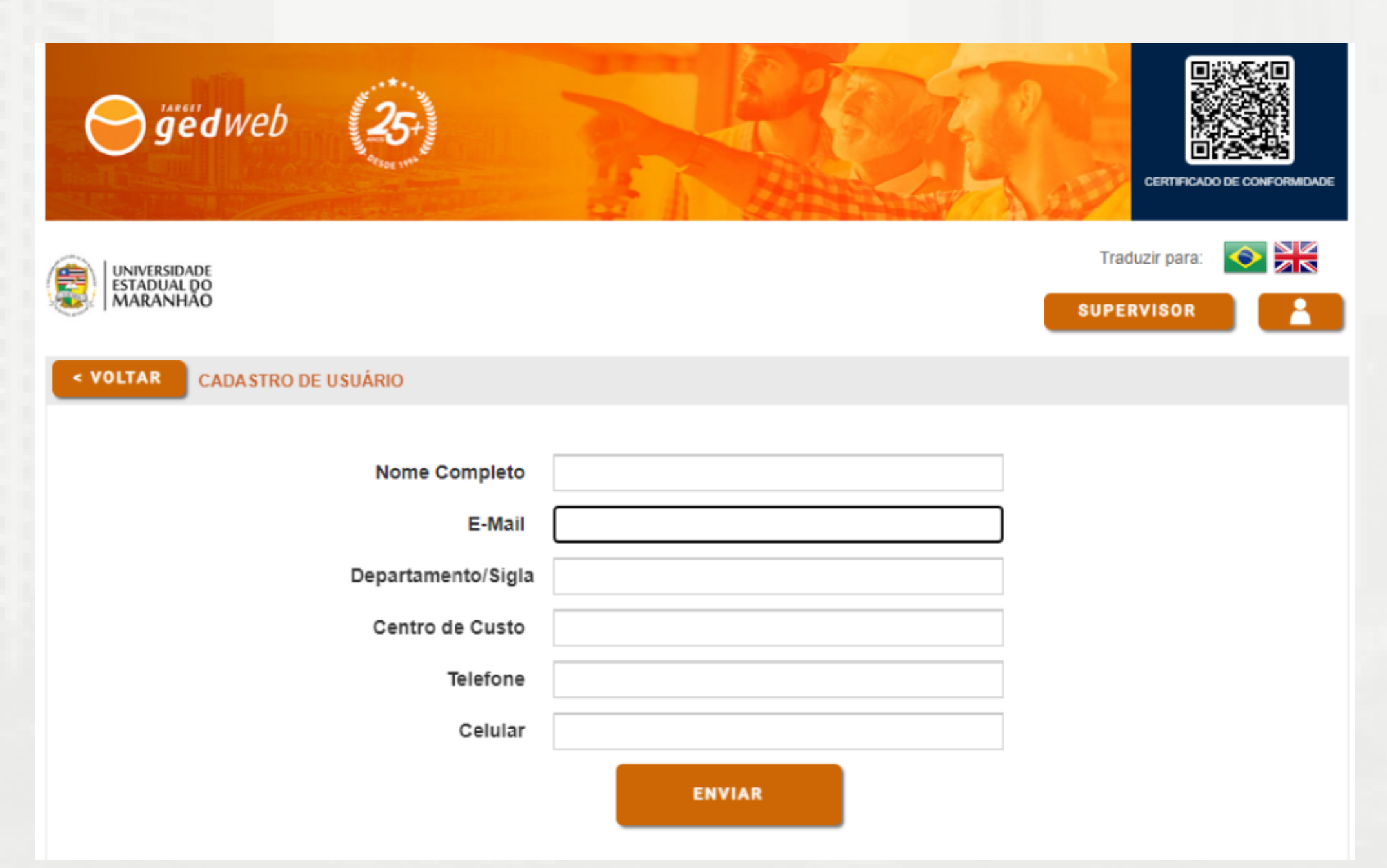

# Para **imprimir** / **salvar** uma norma, basta clicar no **ícone de impressão**, e em seguida em "**Imprimir Intervalo**". Só é possível salvar 20 (vinte) folhas por vez.

|                                                                                                    | Dosumento visualizado em 06/07/2022 18.43.25, de uso exclusiv | 9 de UNIVERSIDADE ESTADUAL DO MARANHAO                                                                                                    |
|----------------------------------------------------------------------------------------------------|---------------------------------------------------------------|----------------------------------------------------------------------------------------------------|
|                                                                                                    | NORMA                                                         | ABNT NBR                                                                                                    |
|                                                                                                    | BRASILEIR                                                     | 🤤 ğëdweb                                                                                                    |
| THE REPORT OF THE REPORT OF TH | Informação e do<br>Elaboração<br>Information and docume       | Atenção antes de imprimir:<br>Apenas será permitida a impressão de á<br>folhas por vez. Dessa forma, se o documen<br>tiver mais que 20 folhas, será necessái<br>realizar mais de uma impressão com interval<br>de folha complementares. Um download se<br>iniciado logo após o clique no botão.<br>Folhas: 1-20 |

# Dúvidas, entre em contato:

biblioteca@uema.br bibliotecauema@gmail.com

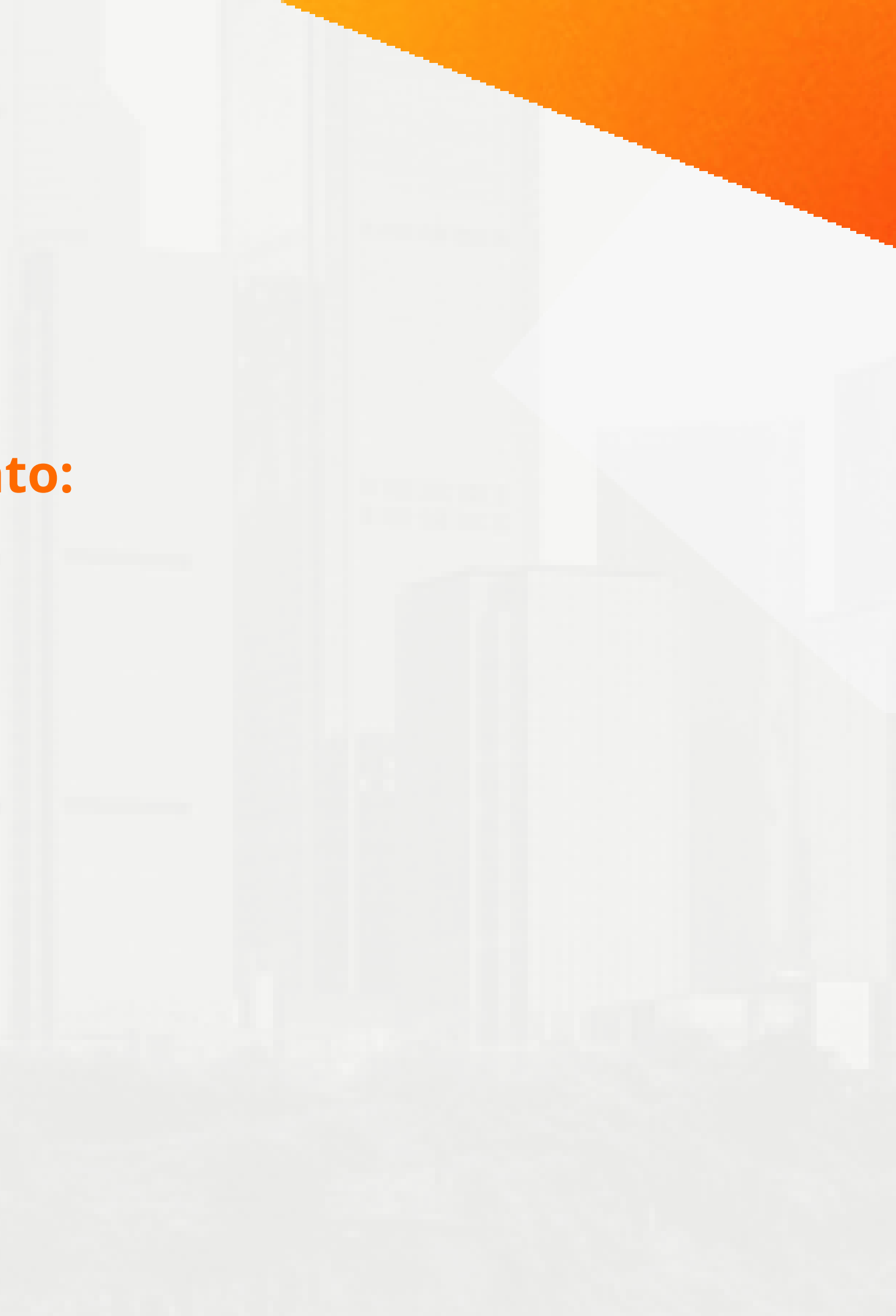

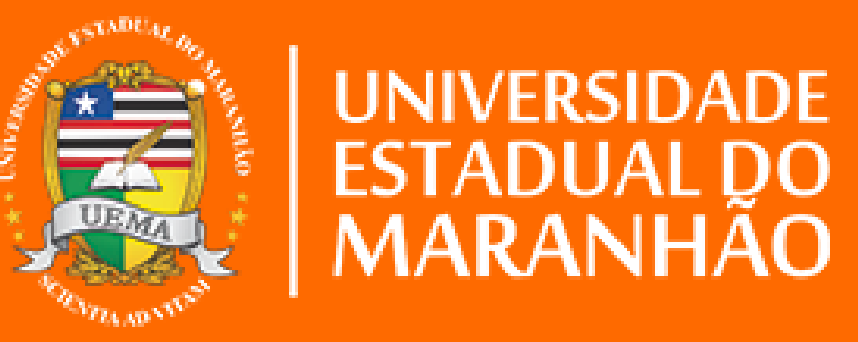